# **PRINTING FULL PAGE SIZE - Borderless Printing**

When borderless is selected, a Printer will Fill the Whole Page without a white border.

### 1. Open this test page.

2. Click **Print**. This will bring up the print window you normally use.

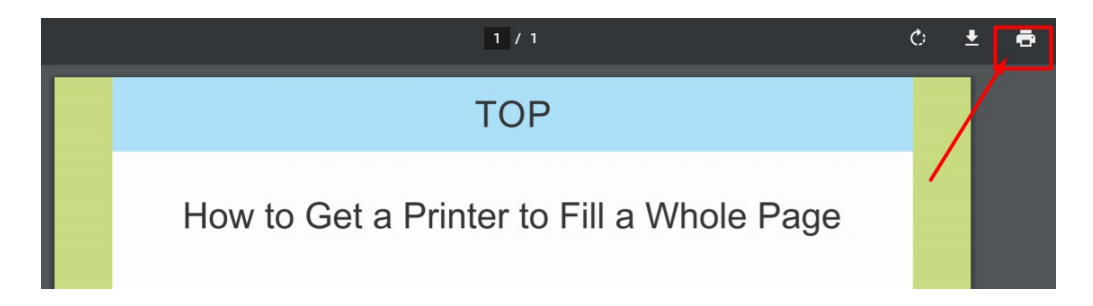

## 3. Click the **MORE SETTINGS** link.

Scroll down a little, if you're using Microsoft Edge.

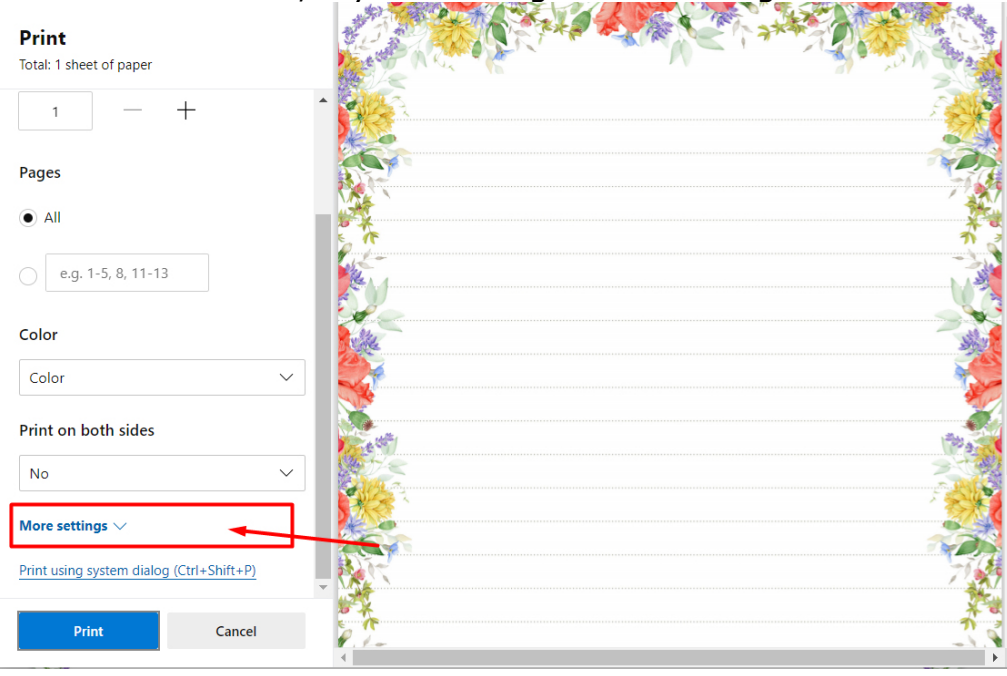

4. Scroll down to "Print using system dialog" and click on it.

| ТОР                                       | Prin  | nt                   | 1 sheet             | of paper |
|-------------------------------------------|-------|----------------------|---------------------|----------|
| How to Get a Printer to Fill a Whole Page | Сорг  | ies                  | 1                   | *        |
|                                           | Colo  | or                   | Color               | •        |
|                                           | More  | e settings           |                     | ^        |
|                                           | Раре  | er size              | Letter              | Ŧ        |
|                                           | Page  | es per sheet         | 1                   | ×        |
|                                           | Qual  | lity                 | 600 dpi             | Ŧ        |
|                                           | Scale | e                    | Default             | -        |
|                                           | Two   | -sided               | Print on both sides |          |
|                                           | Print | t using system dialo | og (Ctrl+Shift+P)   | Z,       |
|                                           | T     |                      | Print               | Cancel   |

#### 5. Click on **PREFERENCES**.

The printer menu will open. I am using a HP printer, your printer menu may look slightly different.

| Service Fax                                          | S Microsoft XPS Document           |
|------------------------------------------------------|------------------------------------|
| So HP Photosmart C5200 series Microsoft Print to PDF | es Some Note for Windows 10        |
| <                                                    | >                                  |
| Status: Ready<br>Location:<br>Comment:               | Preferences<br>Find Printer        |
| Page Range                                           |                                    |
| All     Selection     Current                        | Number of copies:     1       Page |
| Pages:                                               |                                    |

6. Click the box beside "borderless ". and select **PRINT AT ACTUAL SIZE**. Click **OK**.

| basic options                                                                                                    |                 |
|----------------------------------------------------------------------------------------------------|-----------------|
| Paper type:                                                                                                    |                 |
| HP Premium Plus Photo Pape                                                                                                    | rs ~            |
| Paper source:                                                                                                    |                 |
| Main tray                                                                                                    | ~               |
| Print quality:                                                                                                    |                 |
| Best                                                                                                    | ~               |
| Portrait                                                                                                    |                 |
| Clandscape                                                                                                    |                 |
| Resizing Options                                                                                                    |                 |
| Size:                                                                                                    | 8.5 × 11 inches |
| Borderless 8.5x11in.                                                                                                    | ~               |
|                                                                                                    |                 |
| Borderless                                                                                                    |                 |
| Borderless     Print at actual size                                                                                                   |                 |
| <ul> <li>Borderless</li> <li>Print at actual size</li> <li>Scale to paper size:</li> </ul>                                            |                 |
| Borderless  Print at actual size  Scale to paper size: Letter                                                                         | ~               |
| Borderless  Print at actual size  Scale to paper size: Letter  HP Real Life Technologies [RLT]                                        | ~               |
| Borderless  Print at actual size  Scale to paper size: Letter  HP Real Life Technologies [RLT] 'Basic' RLT photo fix                  | ~               |
| Borderless  Print at actual size  Scale to paper size:  Letter  P Real Life Technologies [RLT]  'Basic' RLT photo fix  Remove red eye | ~               |

## 7. Click **PRINT**.

| elleral                       |                |                        |              |             |  |
|-------------------------------|----------------|------------------------|--------------|-------------|--|
| Select Printer                |                |                        |              |             |  |
| 🍩 Fax                         |                | S Microsof             | ft XPS Docum | nent Writer |  |
| So HP Photosmart C5200 series |                | OneNote for Windows 10 |              |             |  |
| Stress Microsof               | t Print to PDF |                        |              |             |  |
| <                             |                |                        |              | >           |  |
| Status:                       | Ready          |                        | Pr           | eferences   |  |
| Location:                     |                |                        |              |             |  |
| Comment                       |                |                        | Fir          | nd Printer  |  |
| Page Range                    |                |                        |              |             |  |
| () All                        |                | Number                 | of copies: 1 |             |  |
| Selection                     | O Current Pag  | ie                     |              | •           |  |
|                               |                |                        |              |             |  |
| O Pages:                      |                |                        |              |             |  |
|                               |                |                        |              |             |  |
|                               |                |                        |              |             |  |

If you are printing pdf files from a web browser, you'll need to change to borderless each time you want to print in this way. In Acrobat Reader, this setting is saved and you only need to change it once.